# 線上學習專區使用手冊

## 線上學習專區位置

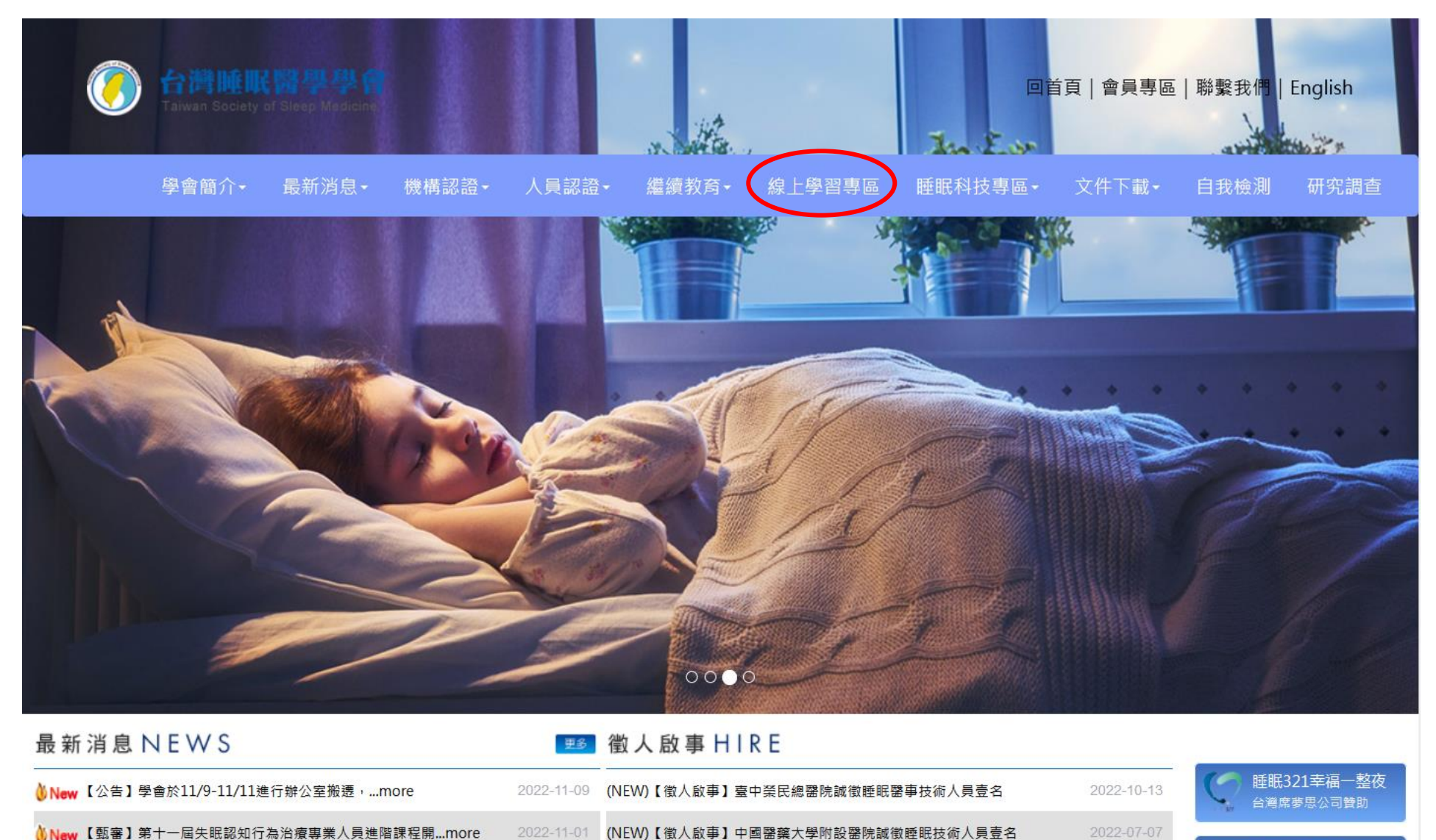

2.

到那裏做檢查

## 線上學習專區首頁

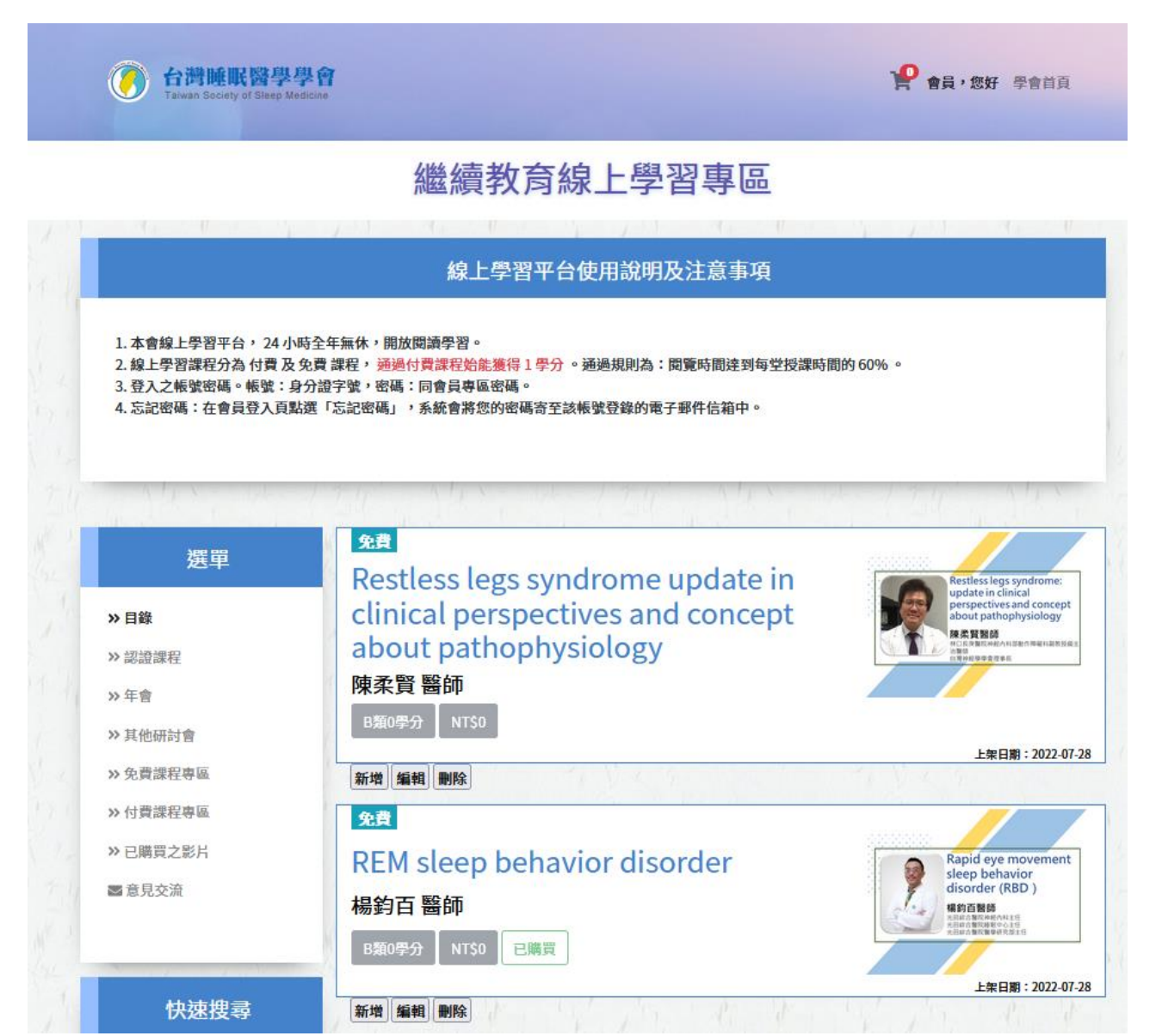

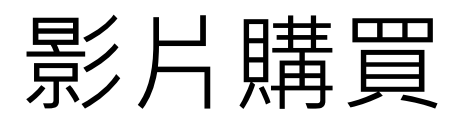

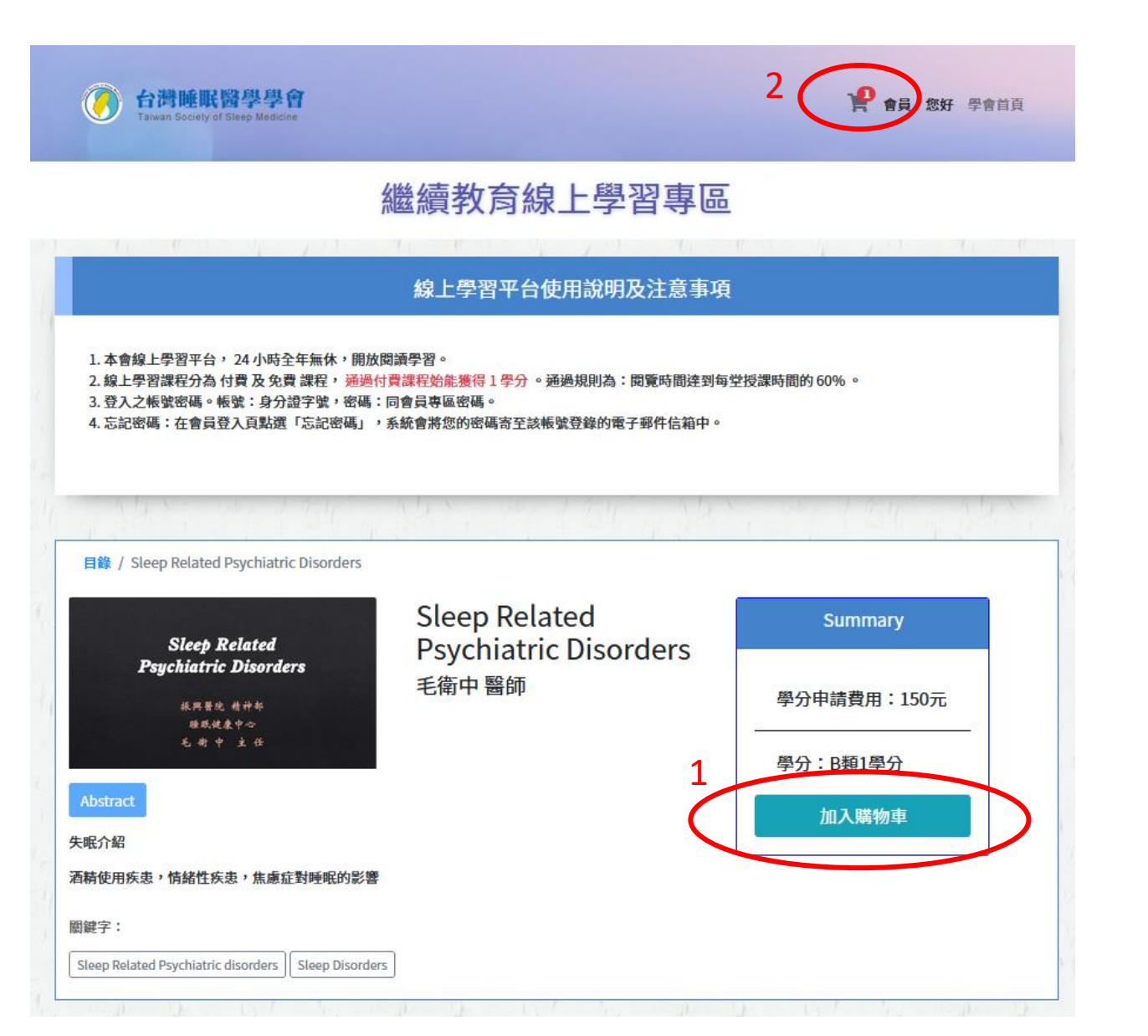

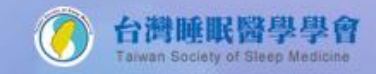

💡 會員,您好 學會首頁

### 繼續教育線上學習專區

目錄 / 購物車

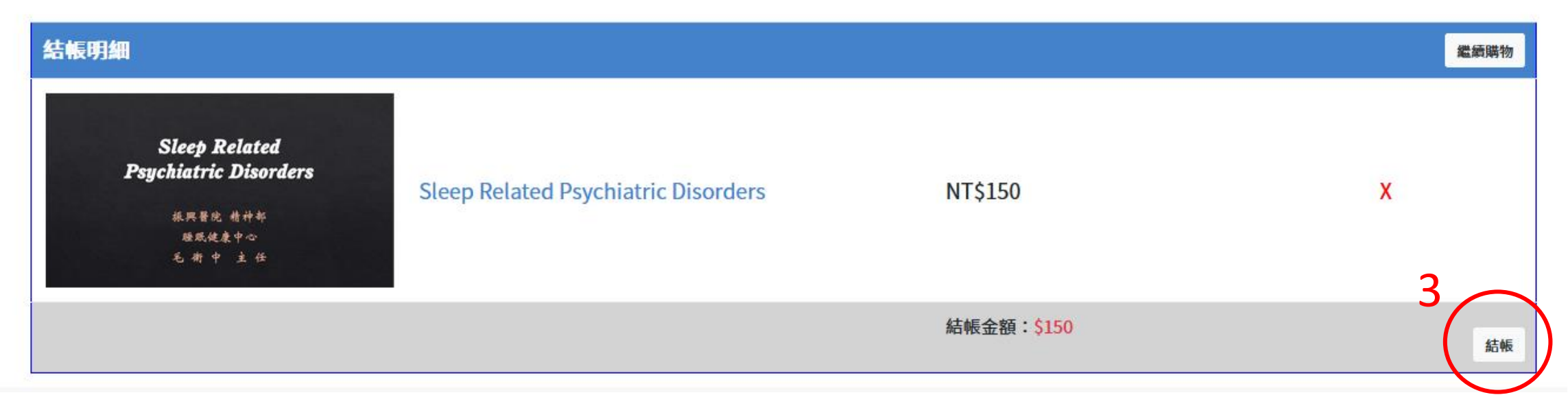

### 4.信用卡付款

#### 訂單資訊 Order information

|                         |               | 實際付款金額 Actual payment amount | NT\$150         |
|-------------------------|---------------|------------------------------|-----------------|
| TSSM台灣睡眠醫學學會線上課程 150 元  | ;x1           |                              | 150             |
| 商品明細 Merchandise detail |               |                              | 小計 Subtotal     |
|                         |               |                              | 單位 Unit:新台幣 NTD |
| 商店名稱 Merchant's name    | 台灣睡眠醫學學會      |                              |                 |
| 訂單編號 Order number       | TSSM221122003 |                              |                 |
|                         |               |                              |                 |

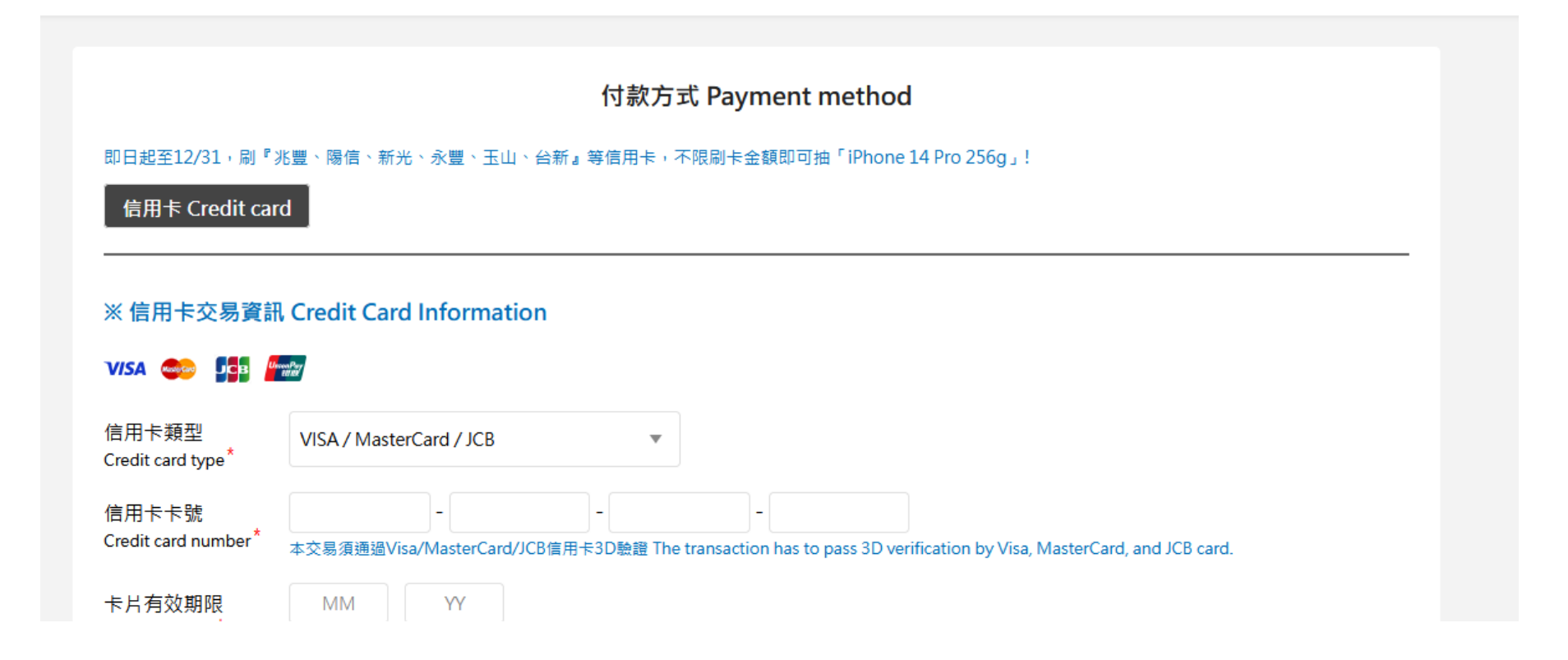

## 購買成功,請按返回商店

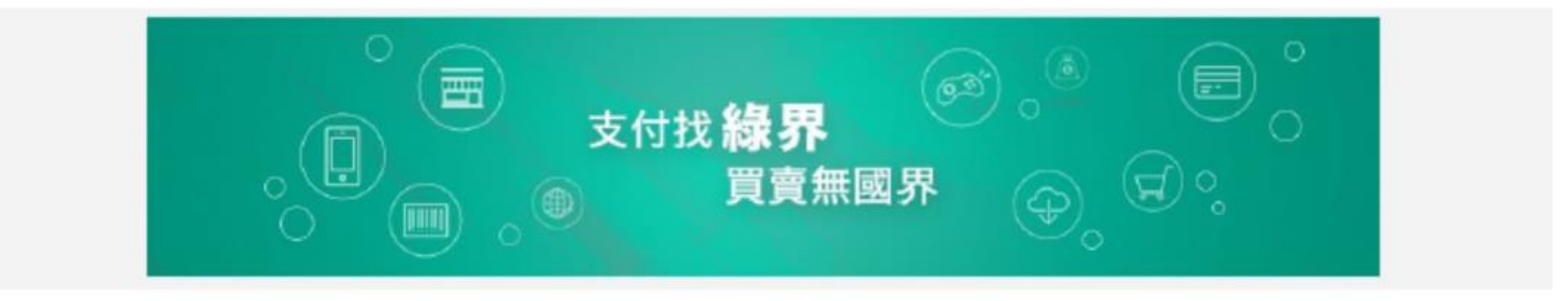

全党服装电师界科技ECPay提供 Payment cashflow service provided by ECPay

### 付款成功 Payment success

| TSSM台灣陸部醫學學會線上課程 300    | 元 x1                                  | 300             |
|-------------------------|---------------------------------------|-----------------|
| 商品明细 Merchandise detail |                                       | 小計 Subtotal     |
|                         |                                       | 輩位 Unit:新台幣 NTD |
| 付款方式 Payment method     | 信用卡 Credit card—一次付清 Lump sum payment |                 |
| 宽店名稱 Merchant's name    | 绿界测试店家                                |                 |
| 訂單播號 Order number       | TSSM220602001                         |                 |

返回商店 Return to the merchant's store

### 回到訂單資料頁面查看課程購買資料

>>目錄

>>My Learning

>>My account

>>意見交流

>>訂單資料

#### 繼續教育線上學習專區

訂單資料 訂單編號 購買課程 訂單狀態 購買時間 總金額 221122003 2022-11-22 14:18:59 訂單未成立 150 Sleep Related Psychiatric Disorders(1710)150元 卡號錯誤 150 221122002 2022-11-22 09:29:51 Sleep Breathing Disorders(1213)150元 訂單未成立 150 221122001 2022-11-22 09:20:51 MSLT&MWT(1708)150元 221025002 2022-10-25 15:25:34 Chronobiology & CRSD(1203)150元 交易成功 150 221025001 2022-10-25 15:14:46 技師訓練實作課程(1714)150元 交易成功 150 2022-10-24 20:10:04 付款失敗 150 221024002 Inter-Scorer Reliability Program(1713)150元 17th Reception Hook up and calibration(1714)150元 訂單未成立 150 220901001 2022-09-01 16:04:04 220831010 2022-08-31 16:35:57 17th\_Reception Hook up and calibration(1714)150元 訂單未成立 150 2022-08-31 15:29:45 17th\_Reception Hook up and calibration(1714)150元 訂單未成立 150 220831009 220831008 2022-08-31 14:08:08 109年會\_Restless legs syndrome: update in clinical perspectives and concept about pathophysiology(free009)0元 訂單未成立 150 17th\_Reception Hook up and calibration(1714)150元 220831007 訂單未成立 150 2022-08-31 14:04:30 TSPCCM\_1100828睡眠核心訓練課程\_1(free002)0元 17th\_Reception Hook up and calibration(1714)150元 訂單未成立 220831006 2022-08-31 14:03:25 109年會\_Restless legs syndrome: update in clinical perspectives and concept about pathophysiology(free009)0元 0 220831005 2022-08-31 13:59:45 17th\_Reception Hook up and calibration(1714)150元 訂單未成立 150 訂單未成立 220831004 2022-08-31 13:57:27 109年會\_Restless legs syndrome: update in clinical perspectives and concept about pathophysiology(free009)0元 150 17th\_Reception Hook up and calibration(1714)150元 220831003 2022-08-31 13:56:15 109年會\_Restless legs syndrome: update in clinical perspectives and concept about pathophysiology(free009)0元 訂單未成立 0

第1到16共42項

# My Learning:可查看已購買影片

>>目錄

>>My Learning >>My account >>意見交流 >>訂單資料

| Chronobiology & CRSD<br>蕭帆琦 心理師                          | Chronobiology<br>Circadian Rhythm<br>Disorders                                       |
|----------------------------------------------------------|--------------------------------------------------------------------------------------|
| B類1學分 NT\$150 期限至2023/12/31 未完成                          | 振興醫院精神科 毛衛中<br>中原大學心理系 詹雅雯<br>台灣應用心理學會 蔡宇哲<br>臺北醫學大學附設醫院復健科 康峻宏<br>銘傳大學諮商與工商心理學系 蕭帆琦 |
| Reception hook up and calibration                        |                                                                                      |
| 楊美倫 技師                                                   | Reception Hook up and calibratio                                                     |
| B類1學分 NT\$150 期限至2023/12/31 未完成                          |                                                                                      |
| 睡眠門診評估及Trouble shooting (acceptance, interface, residual | 6湾网站爱重点加坡音等 <b>个</b> 睡眠核心訓練言                                                         |
| sleepiness)                                              | 睡眠門診評估及Trouble shooting<br>(acceptance, interface, residual sleepiness               |

## My account: 可下載收據

>>目錄 >>My Learning >>My account >>意見交流 >>訂單資料

| 收據下載                                                                                                    |                                                                      |       |    |
|----------------------------------------------------------------------------------------------------|----------------------------------------------------------------------|-------|----|
| <image/> <image/> <image/> <image/> <section-header><section-header><section-header><section-header><section-header></section-header></section-header></section-header></section-header></section-header> | 睡眠門診評估及Trouble shooting (acceptance, interface, residual sleepiness) | NT\$0 | 下載 |
| <image/> <image/> <image/> <image/> <section-header> <section-header></section-header></section-header>                                                                                                   | 正壓呼吸器治療(CPAP, BiPAP, titration)                                      | NT\$0 | 下載 |

## 影片觀看頁面

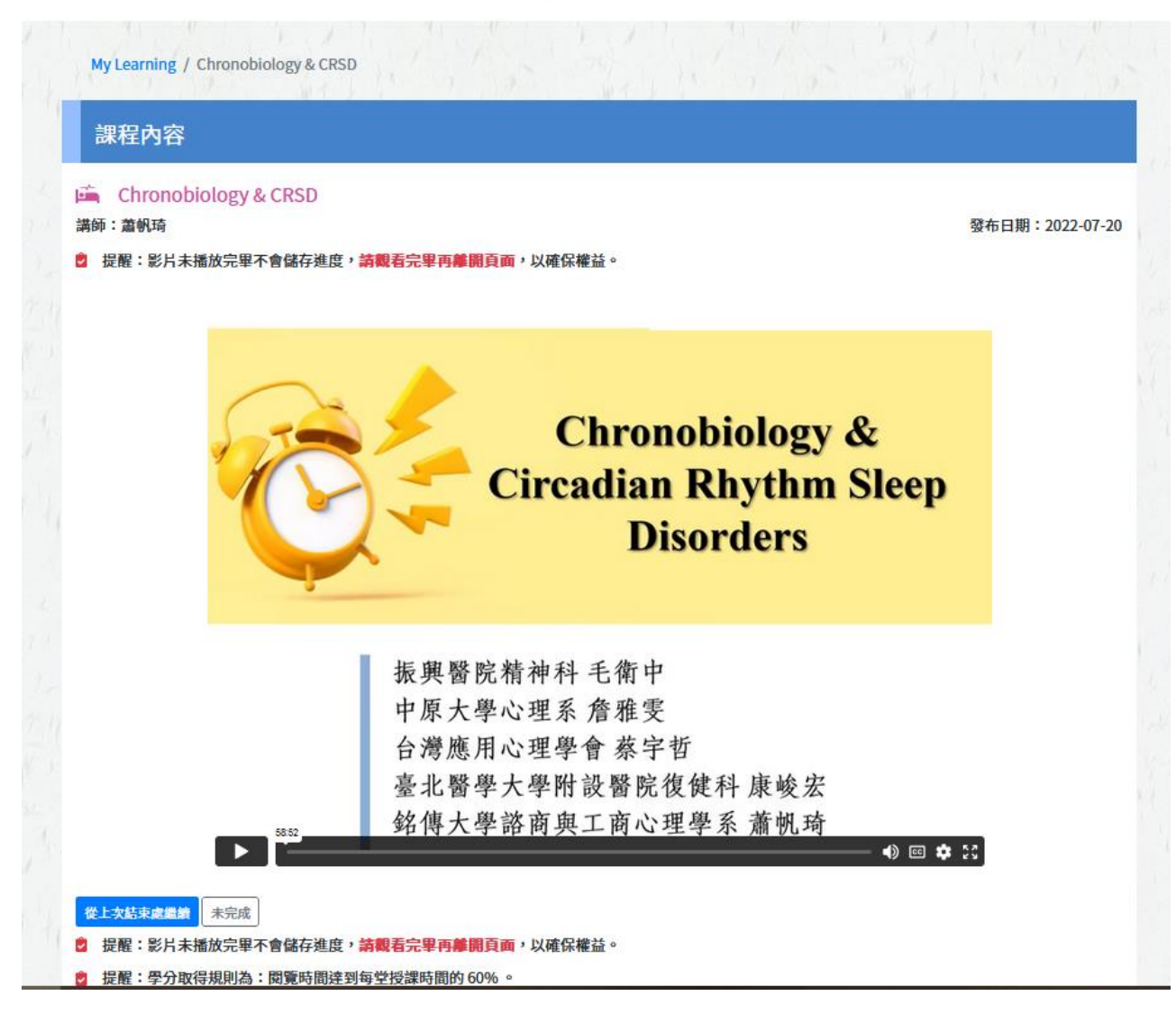

## 達申請學分門檻後會跳出提示框

| 課程            | 內容                                             |                                       |
|---------------|------------------------------------------------|---------------------------------------|
| 🚔 Ch<br>講師:蕭朝 | ronobiology & CRSD<br>ពាធ                      | 發布日期:2022-07-20                       |
| 2 提醒:         | 影片未播放完單不會儲存進度, <mark>請觀看完單再離開頁面</mark> ,以確保權益。 |                                       |
|               | *                                              |                                       |
|               |                                                |                                       |
|               | tssm.org.tw                                    | _                                     |
|               | 你可以申請學分了!                                      |                                       |
|               |                                                | · · · · · · · · · · · · · · · · · · · |
|               |                                                |                                       |
|               | 7月12年                                          |                                       |
|               | Inhibited Inhibition Activated                 |                                       |
|               | Sleep-promoting<br>region in vIPOA             |                                       |
|               | ACh NE 5-HT Histamine                          |                                       |
|               | Flip-flop is "on"                              |                                       |
|               | (a)                                            |                                       |

## 可點選申請學分按鈕,申請該影片學分

#### 繼續教育線上學習專區

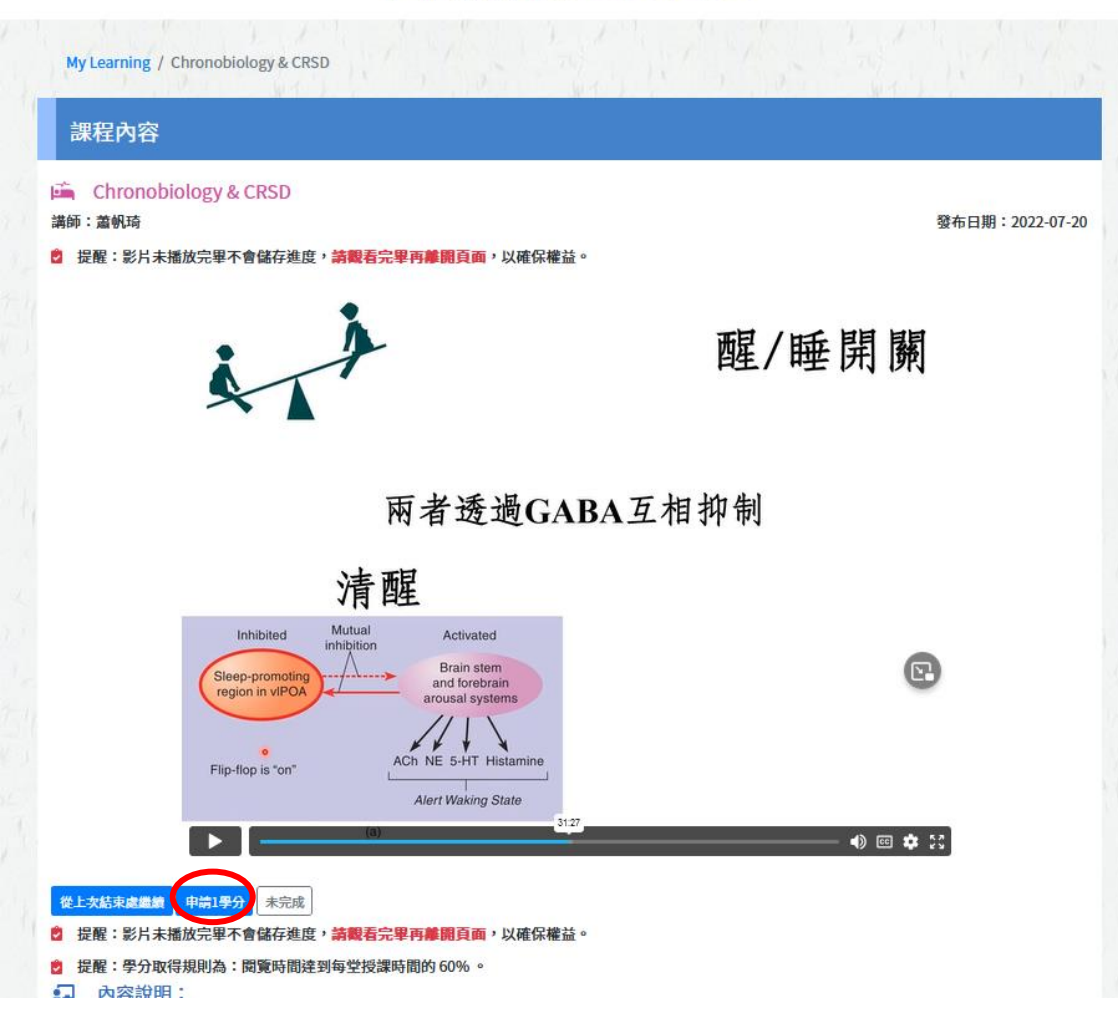

| My Learning / Chronobiology & CRSD                                                 | the states the                                                                                | 1. 1. 1.        |
|------------------------------------------------------------------------------------|-----------------------------------------------------------------------------------------------|-----------------|
| 課程內容                                                                               |                                                                                               |                 |
| i Chronobiology & CRSD<br>講師:蓋帆琦<br>2 提醒:影片未播放完單不會儲存進度,講員                          | <b>看完單再離開頁面,以確保權益。</b>                                                                        | 發布日期:2022-07-20 |
|                                                                                    | Chronobiology &<br>Circadian Rhythm Sleep<br>Disorders                                        |                 |
| <ul> <li><sup>8552</sup></li> <li>從上次結束處圖錄</li> <li>已完成</li> <li>已愛放1學分</li> </ul> | 振興醫院精神科 毛衛中<br>中原大學心理系 詹雅雯<br>台灣應用心理學會 蔡字哲<br>臺北醫學大學附設醫院復健科 康峻宏<br>銘傳大學諮商與工商心理學系 蕭帆琦<br>● ☞ ◆ | 6A<br>69        |
| 提醒:影片未播放完畢不會儲存進度,請載                                                                | 看完聖再離開頁面,以確保權益。                                                                               |                 |
| 🖞 提醒:學分取得規則為:閱覽時間逹到每堂                                                              | 授課時間的 60%。                                                                                    |                 |